## 新着利用案内メールの登録方法

① サブメニューにて

「新着資料案内メール登録」をクリックします。

|                              |                      | - メチザ                                | X子サイ <i>人</i> の変更 |        |          |
|------------------------------|----------------------|--------------------------------------|-------------------|--------|----------|
| 新城図書館 OPAC                   |                      |                                      |                   | 中      | ᄎ        |
| -ב=אלאלא                     | ♀簡単検                 | 索                                    |                   |        |          |
| 資料を探す                        | メインメニュー              |                                      |                   |        |          |
| >簡 単 検 索                     |                      |                                      |                   |        |          |
| ▶ 詳しく探す<br>分類から探す            | タイトルと内容調<br>間にスペースを2 | 朝に含まれるキーワードから検索で<br>いれば、いくつものキーワードで検 | きます。<br>索することが    | できます。  |          |
| > 新着資料から探す                   | 检索タ 件                |                                      |                   |        |          |
| ▶ ベストリーダーから探す                | 快来来1十                |                                      |                   |        |          |
| 日本十進分類から探す                   | キーワード                |                                      |                   | をすべて   | 含む(and)  |
| > 分野(図書館おすすめ)                | 著者                   |                                      |                   | をすべて   | 含む(and)  |
| 利用照会                         | 資料区分                 | □図書 □雑誌 □AV                          |                   |        |          |
| バスワード新規登録<br>パスワード再登録        | 資料種別                 | □一般 □児童 □郷土 □マンガ                     | □紙芝居 □            | 雑誌 🗌 🗛 | <i>v</i> |
| > 利用照会                       |                      |                                      | 検索す               | 3      |          |
| ▶ 予約カート                      |                      |                                      |                   |        |          |
|                              |                      | НОМ                                  | E   TOP           | こどもよ   | :5       |
| <ul> <li>図書館カレンダー</li> </ul> |                      |                                      |                   |        |          |
| > ±対応++−<                    |                      |                                      |                   |        |          |
| ▶ 新着資料案内メール登録                |                      |                                      |                   |        |          |

② 利用者番号、パスワードを入力します。

|                                        |                             | 文字サイズの変更         |
|----------------------------------------|-----------------------------|------------------|
| 新城図書館 OPAC<br>Online Public Access Car |                             | ・ 中 大            |
|                                        | ○ 利用照会                      |                  |
| 資料を探す                                  | メインメニュー »新着資料案内メール          |                  |
| >簡単検索                                  |                             |                  |
| ▶ 詳しく探す                                | <ul><li>(1)利用者の認証</li></ul> |                  |
| 分類から探す                                 |                             |                  |
| > 新着資料から探す                             | 利用者番号                       | (半角数字 10桁)       |
| ▶ ベストリーダーから探す                          | パスワード                       | (半角英数字 4~10桁)    |
| >日本十進分類から探す                            |                             |                  |
| > 分野(図書館おすすめ)                          |                             | ログインする キャンセル     |
| 利用照会                                   |                             |                  |
| パスワード新規登録<br>パスワード再登録                  |                             | HOME  TOP  こどもよう |
| > 利用照会                                 |                             |                  |
| ▶ 天約カート                                |                             |                  |

③ 「新着資料案内メール申込」をクリックします。

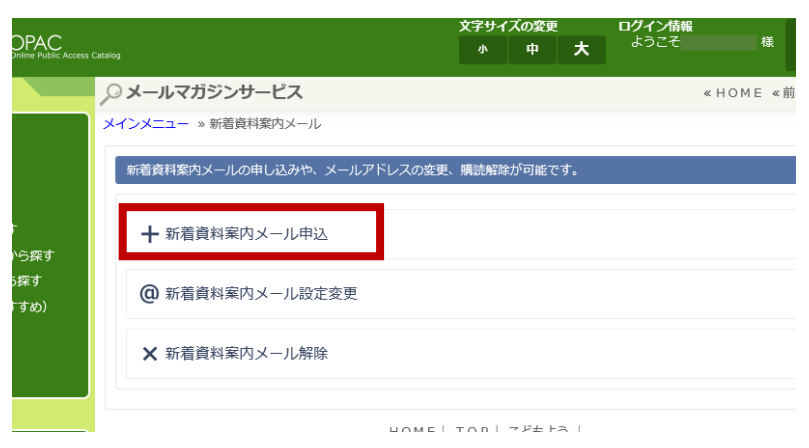

④ 新着資料案内メールを

## ⑤ 下記の画面が表示されたら、仮登録完了です。

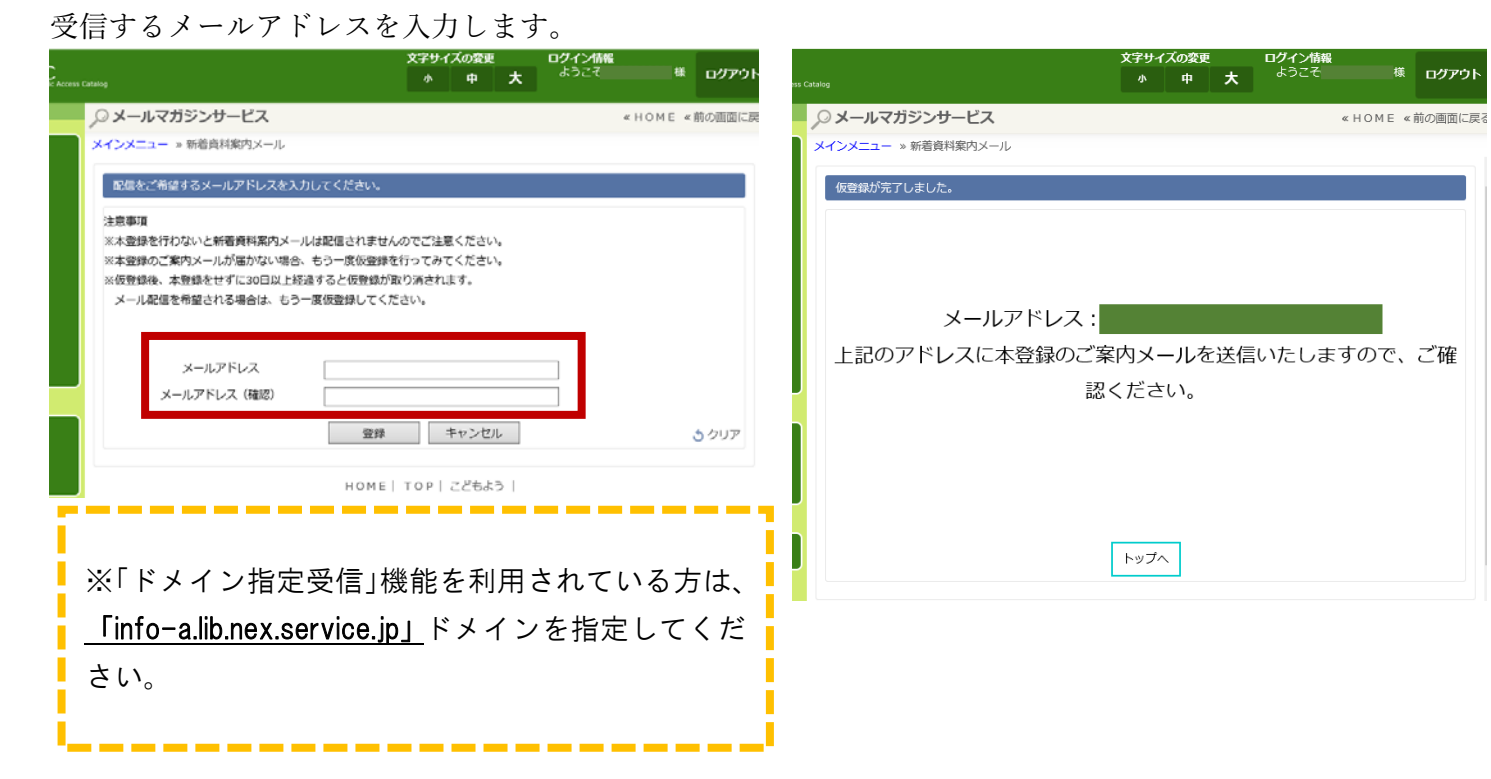

⑥ しばらくすると「新着資料案内メール本登録のご案内」というメールが届きます。 本文中に表記されている URL ヘアクセスしてください。

| 新城図書館 新着資料案内メール                                                                     |
|-------------------------------------------------------------------------------------|
| 仮登録ありがとうございます。                                                                      |
| 以下のURLをクリックして本登録をしてください。                                                            |
| このメールに覚えのない方はお手数ですがメールを削除してください。                                                    |
| 本登録URLは↓                                                                            |
| https://www.lib100.nexs-service.jp/shinshiro/MailMagazine/PubOpeInp.do?madd=XXXXXXX |
| XXXXXXXXX                                                                           |

⑦ 以下の項目を入力し、登録ボタンをクリックしてください。 [ 코리 <del>고</del> )/코 // 기 エコニンメモロ チ. い起 4日

| ※「新看資料メール配信を希望 | 望」は必ず「する」を選択してください。      |
|----------------|--------------------------|
| 「しない」を選択すると、新  | <b>眚資料案内メールが配信されません。</b> |

|                                            | メールアドレス:                                                          |   |
|--------------------------------------------|-------------------------------------------------------------------|---|
| 以下の項目を入力してくださ<br>新着資料案内メール配信の <sup>3</sup> | い。<br>望を選択してください。                                                 |   |
| 新着資料案内メール配信                                | を希望(する)しない                                                        |   |
| パスワード                                      |                                                                   |   |
| キーワード                                      |                                                                   |   |
| 資料種別                                       | □01:一般 □02:児童 □03:郷土 □04:まんが □05:紙芝居 □06:雑誌 □07:AV □09:舞台 □10:大型舞 | 台 |
|                                            | 登録                                                                | ٢ |

- OK ボタンをクリックします。
   下記の画面が表示されたら、本登録完了です。

| Webページからのメッセージ × | 登録が完了しました。                |
|------------------|---------------------------|
| ? 登録しますか?        | ご登録ありがとうございます。            |
| OK キャンセル         | メールアドレス:                  |
|                  | エルのファレスに加強良特殊的人一ルが知道されます。 |